# RENOUVELLEMENT DE VOTRE INSCRIPTION AU JARDIN COMMUNAUTAIRE POUR 2018

# Accéder au site internet de Loisirsenligne

1. Accédez au site de Loisirs en ligne : ville.montreal.qc.ca/loisirsenligne

#### OU

- 1. Accédez au moteur de recherche Google : www.google.ca
- 2. Inscrivez dans la boîte de recherche : Loisirs en ligne Ville de Montréal
- 3. Sélectionnez dans la liste de recherche le site de loisirsenligne

#### OU

- 1. Accédez au site de la Ville de Montréal : www.ville.montreal.qc.ca
- 2. Choisissez l'arrondissement LE PLATEAU-MONT-ROYAL dans le menu du haut
- 3. Choisissez l'onglet ACTIVITÉ ET LOISIRS dans le menu du haut
- 4. Choisissez l'option SPORTS & LOISIRS/ ACTIVITÉ
- 5. Choisissez LOISIRS EN LIGNE
- 6. Cliquez sur l'image Loisirs en ligne

#### Liste des navigateurs et systèmes d'exploitation compatibles

Le site Loisirs en ligne est compatible avec les navigateurs suivants :

Internet Explorer 10, 11 et EDGE (PC), Firefox 17 (Linux, Mac et PC), 24,31 et 43, Chrome 31 (Linux, Mac et PC), 33, 40, 47 et 49 (PC et tablette Android), ainsi que Safari 7, 8, 9 et 10 (MAC et iPad/ iPhone).

Ces navigateurs sont téléchargeables gratuitement sur Internet. L'utilisation d'autres versions de ces logiciels ou d'un fureteur différent pourrait engendrer des problèmes.

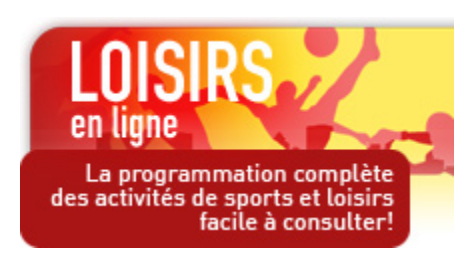

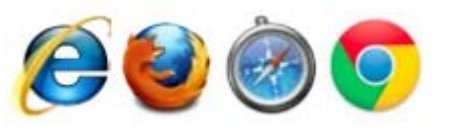

## Avant l'inscription en ligne, ce que vous devez avoir en main

- Une carte de crédit Visa ou MasterCard
- Une carte de bibliothèque ou de loisirs dont le numéro débute par 12777
- La date de naissance et le numéro de téléphone fourni lors de la création du dossier
- Une adresse courriel valide afin de recevoir la confirmation de l'inscription ainsi que votre reçu

Pour obtenir une carte ou si la carte est expirée, le citoyen doit présenter une pièce d'identité et une preuve de résidence valide dans une bibliothèque du Réseau des bibliothèques publiques de Montréal. Aucun renouvellement de la carte ne sera fait par téléphone.

#### Les bibliothèques de l'arrondissement du Plateau-Mont-Royal:

- Bibliothèque du Plateau-Mont-Royal: 465, avenue du Mont-Royal Est, Montréal. (514) 872-2270
- Bibliothèque Mordecai-Richler: 5434, avenue du Parc, Montréal. (514) 872-2141

# **INSCRIPTIONS AUX ACTIVITÉS**

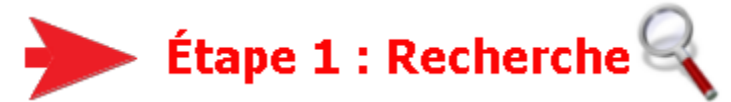

Effectuez une recherche sous l'onglet Activités (onglet par défaut).

Par **MOTS-CLÉS** : Saisir le code d'activité pour le jardin concerné. Le code (de 6 ou 7 lettres) vous a été fourni dans la lettre provenant de l'arrondissement. Cliquez ensuite sur **RECHERCHER**. À noter que seules les personnes ayant reçu l'invitation à s'inscrire pourront se voir attribuer un lot de jardin et qu'il n'y aura aucun remboursement.

## Lire les résultats de la recherche

En cliquant sur le nom d'une activité, vous accéderez à la fiche descriptive qui contient toute l'information pertinente. Vous pourrez la consulter, mais également, l'imprimer en cliquant sur le lien « version imprimable », situé dans le coin droit, en haut de la page.

|   |    | Activité 🔺                                      | Session         | Âge | es | Début                   | Fin                    | Organisateur                                                                    | Jours | /heures     | Lieu                                | Arrondissement |
|---|----|-------------------------------------------------|-----------------|-----|----|-------------------------|------------------------|---------------------------------------------------------------------------------|-------|-------------|-------------------------------------|----------------|
| 0 | 6  | Aquarelle<br>Contemporaine18 ans+<br>(Merc. PM) | Automne<br>2017 | 18  | 99 | 13<br>septembre<br>2017 | 22<br>novembre<br>2017 | Direction culture, sports, loisirs et<br>développement social Saint-<br>Laurent | Mer.  | 13:00-15:30 | Centre des loisirs<br>Saint-Laurent | Saint-Laurent  |
| 0 | ī. | Aquarelle I-I<br>Mar AM                         | Automne<br>2017 | 18  | 99 | 12<br>septembre<br>2017 | 21<br>novembre<br>2017 | Direction culture, sports, loisirs et<br>développement social Saint-<br>Laurent | Mar.  | 09:30-12:00 | Centre des loisirs<br>Saint-Laurent | Saint-Laurent  |

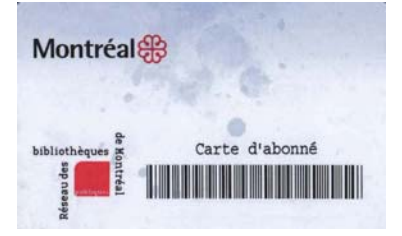

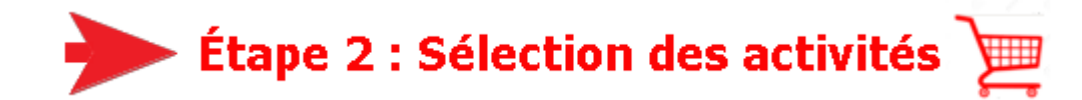

Lorsque votre activité est disponible pour l'inscription en ligne, l'icône 📽 apparaît devant le nom de l'activité. Cliquez sur l'icône 📽 afin d'ajouter l'activité au panier d'achat.

En cas d'erreur, cliquez sur l'icône 📽 afin de retirer l'activité du panier d'achat.

Après avoir sélectionné votre activité, cliquez sur le lien Passer à l'étape suivante , ou cliquez sur le l'onglet **Panier** afin de conclure la transaction.

| Activités Organismes Installations | Espaces | Panier |
|------------------------------------|---------|--------|
|------------------------------------|---------|--------|

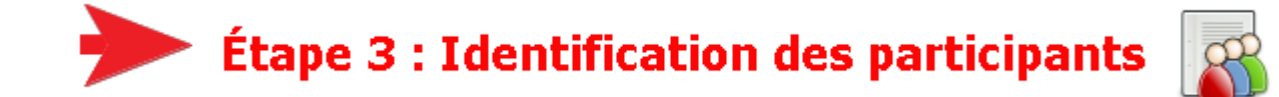

Dans l'écran « **Gestion du panier - Identification**», saisissez le numéro de carte débutant par 12777 dans le champ **No. De carte biblio-loisir**. Dans le champ **Date de naissance**, inscrire la date de naissance dans le format AAAA-MM-JJ qui a été fournie lors de l'ouverture de votre dossier. Il se peut que le système vous demande votre numéro de téléphone. Celui-ci doit correspondre à celui que vous avez fourni lors de la création de votre carte de bibliothèque.

| No. de carte biblio-loisir     | 12777961352975 |
|--------------------------------|----------------|
| Date naissance<br>(AAAA-MM-JJ) | 1977-06-01     |

Le nom du participant s'affiche sous les informations saisies lorsque les données ont été validées.

Tant que vous n'avez pas inscrit les informations de la personne à inscrire, la place n'est pas réservée.

Lorsque vous avez identifié la personne à inscrire, cliquez sur le lien « **Valider pour payer**» afin d'accéder à l'écran de confirmation.

| 🕅 Délai supplémentaire 🛛 Réév | aluation des tarifs 🛭 🔄 Reto | ur aux résultats Valide | r pour payer 🖻 |  |
|-------------------------------|------------------------------|-------------------------|----------------|--|
|-------------------------------|------------------------------|-------------------------|----------------|--|

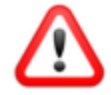

Attention! À partir de maintenant, les éléments sélectionnés dans votre panier sont réservés pour un temps limité de 10 minutes. L'heure limite est indiquée dans la page de gestion du panier. Lorsque le délai est écoulé, les activités sont libérées.

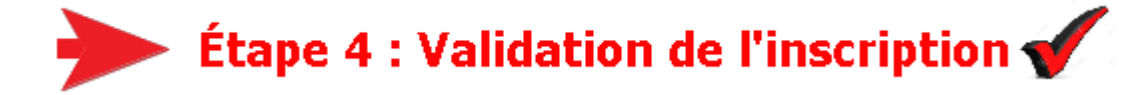

Avant de poursuivre vers le choix de la méthode de paiement, vous devez valider votre sélection d'activité.

Vérifiez l'activité se trouvant dans votre panier et assurez-vous qu'il s'agit du bon choix avant de passer au paiement. En cas d'erreur, cliquez sur **MODIFIER LE PANIER**.

Lorsque tout est conforme à votre choix, confirmez la lecture des conditions d'utilisation du paiement électronique en cochant la case prévue à cet effet.

Vous devez confirmer la lecture des conditions d'utilisation du paiement électronique. <u>Cliquer ici pour prendre connaissance des conditions d'utilisation du paiement électronique.</u> J'ai pris connaissance des conditions d'utilisation et je les accepte.

Entrez votre adresse courriel afin de recevoir votre reçu électroniquement.

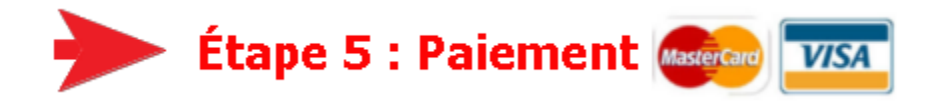

Lorsque vous cliquez sur Passer à la caisse 🗟, vous êtes automatiquement dirigé vers le site sécurisé de acceo transphere.

| acceo tro           | Insphere                    |                                 |       |  |  |
|---------------------|-----------------------------|---------------------------------|-------|--|--|
| Informations sur la | facture                     | Mode de paiement                |       |  |  |
| Fournisseur         |                             | Numéro de carte                 |       |  |  |
| Ville de Montréal   |                             | 4510 1560 2851 7535             | VISA  |  |  |
|                     |                             | Date d'expiration (MM/AAAA) CVV |       |  |  |
| Description         | Inscription(s) activitée(s) | 06 / 2020 👘 999                 | £     |  |  |
| Référence           | 78538                       | Nom sur la carte                |       |  |  |
| Montant à paver     |                             | Alexandre Beaulieu              |       |  |  |
|                     | 3,00                        | Retour                          | Payer |  |  |

Sur le site de **acceo transfere**, saisissez votre numéro de carte de crédit, la date d'expiration de celle-ci en format MM/AAAA et le code de vérification de votre carte de crédit. Ce code de vérification se retrouve dans la plupart des cas au verso de la carte.

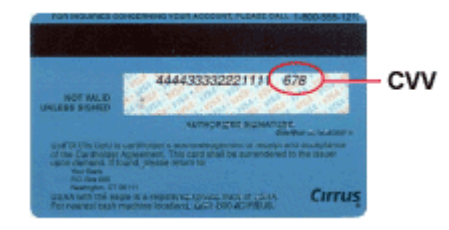

Ensuite, entrer le nom du détenteur de la carte de crédit. Cliquez ensuite sur confirmation de paiement par courriel.

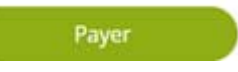

. Vous recevrez une

Votre inscription est terminée. Pour quitter le site d'inscription en ligne en toute sécurité, fermez la fenêtre de votre navigateur Web.